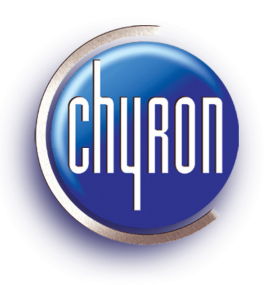

## Installing the eFX plug-in for Lyric

First remove any existing versions of the eFX plug-in in the Lyric version you are using. To do so
navigate to the installation folder – typically C:\Program Files\Chyron\Lyric [version number]
\plug-ins folder, and remove the old plug-in folder – named HyperX eFX.

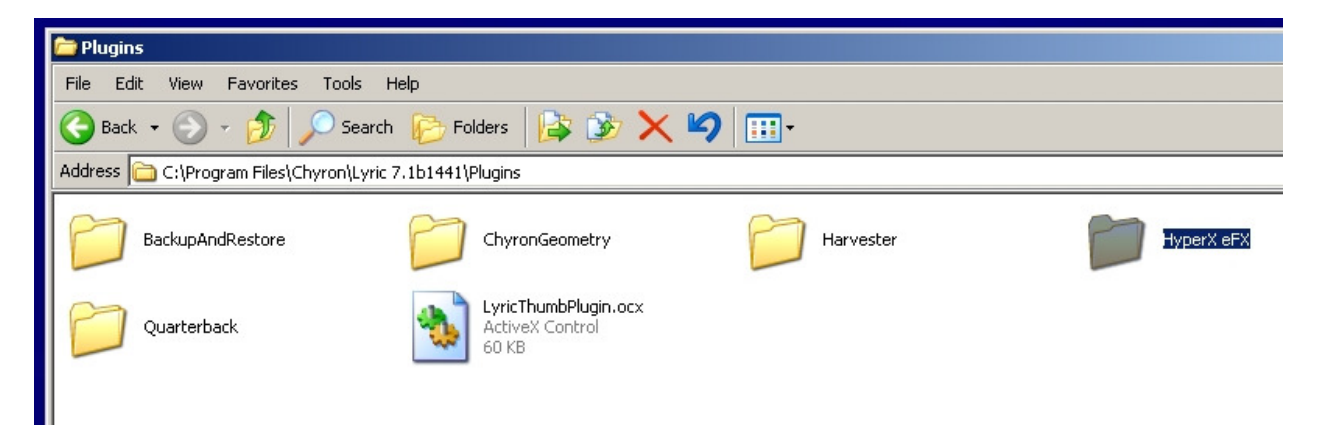

2) Double click the installer. Choose Run if prompted.

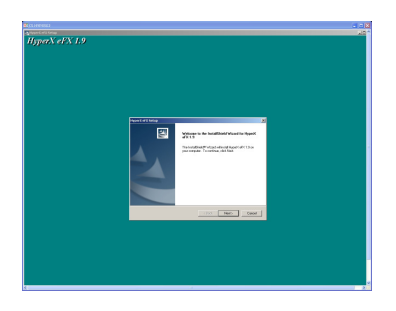

- 3) Agree to the license conditions, and click next.
- 4) Browse to the proper Lyric installation and select that folder, NOT the plug-ins folder. Click Next

| Choose Folder                                                                                                    | 1  |  |  |
|----------------------------------------------------------------------------------------------------|----|--|--|
| HyperX eFX Setup       Please select the installation folder.         Choose Destination L       C:\Program Files\Chyron\Lyric 7.1b1441         Directories:       Directories:         Lyric 6.5.RU3       Directories: | ×  |  |  |
| In the box below, enter<br>your Lyric executable (t<br>number of Lyric)                                                                                                    |    |  |  |
| Destination Folder<br>C:\Program Files\Chyron\Lyric 6.5<br>InstallShield                                                                                                    |    |  |  |
| < Back Next > Cano                                                                                                    | el |  |  |

5) For normal efx plugin upgrades choose custom install and select just the eFX plugin.

| HyperX eFX Setup                                                                                                |                           | ×                                             |  |  |
|----------------------------------------------------------------------------------------------------|---------------------------|-----------------------------------------------|--|--|
| Select Features<br>Select the features setup will install.                                                      |                           |                                               |  |  |
| Select the features you want to install, and deselect the features you do not want to install.                  |                           |                                               |  |  |
| <ul> <li>✓ eFX Plugin</li> <li>□ eFX Drivers</li> <li>□ eFX Converter</li> <li>□ eFX Offline Drivers</li> </ul> | 2324 К<br>ОК<br>ОК<br>ОК  | scription<br>berX eFX Program Files<br>Change |  |  |
| Space Required on C:<br>Space Available on C: 135<br>InstallShield                                              | 0 K<br>745608 K<br>< Back | Next > Cancel                                 |  |  |

\*For full installations, choose both the plug-in and the drivers – NOTE this will require a reboot, and you MUST answer NO to the prompt to install Audio drivers. Unless this is a first time

installation, you will typically not install the drivers. Consult Chyron Customer Support if you have questions.

6) Click Next, and the installation will proceed.

You should see a confirmation that the ocx registers properly.

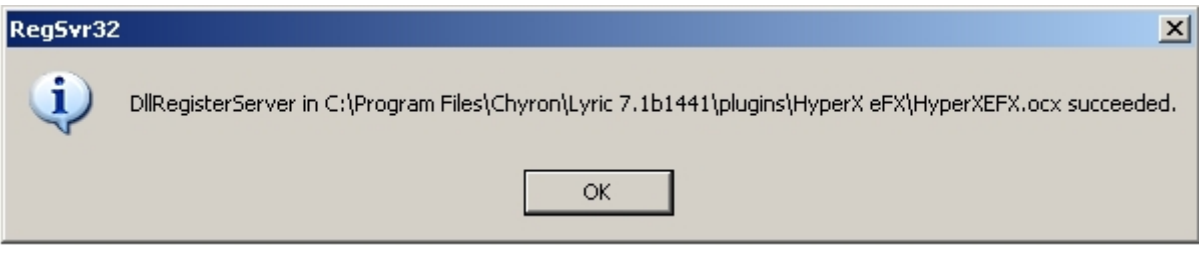

This completes the installation. Start Lyric , and to verify the proper eFX plug-in is installed – click help /about Lyric from the menu.

Click the LEIFlets button, and then click the ... button next to HyperX eFX to show the version.

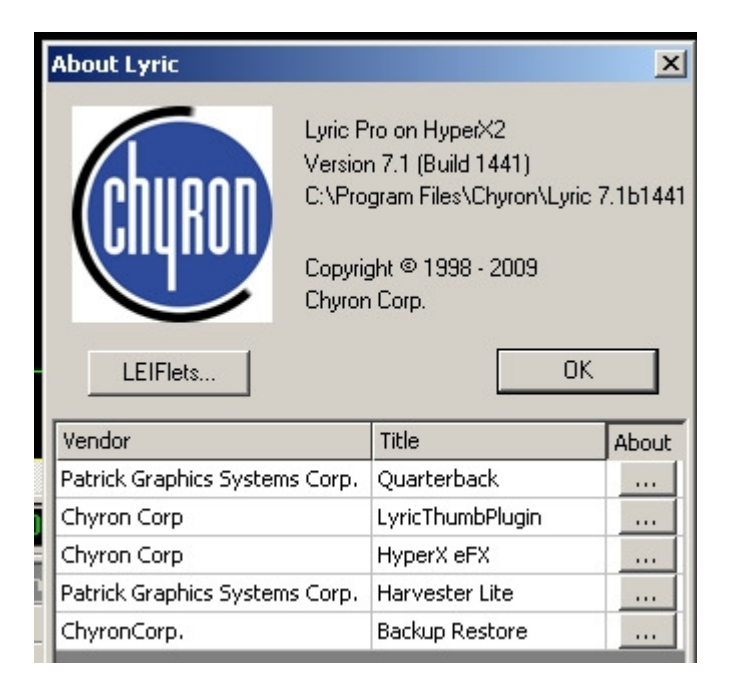